## Fichier MajMin.xlsm

|   | Table des matières                                           |
|---|--------------------------------------------------------------|
| 1 | Exploitation d'outils Majuscule et Minuscule dans Excel1     |
| 2 | Intégrer vos macros dans votre espace personnel Excel1       |
| 3 | Activer l'onglet Développeur1                                |
| 4 | Vérifier la présence de l'espace Personnel, PERSONNAL.XLSB 2 |
| 5 | Activer si besoin votre espace Personnel 2                   |
| 6 | Importer les macros dans votre espace personnel 3            |
| 7 | Intégrer les macros dans la barre d'accès rapide Excel4      |

# Table des illustrations

| Figure 1 : Activer l'onglet Développeur1                              |
|-----------------------------------------------------------------------|
| Figure 2 : Onglet Développeur 1                                       |
| Figure 3 : Vérifier la présence de l'espace Personnel, PERSONNAL.XLSB |
| Figure 4 : Activer si besoin votre espace Personnel 2                 |
| Figure 5 : Activer si besoin votre espace Personnel 2                 |
| Figure 6 : Activer si besoin votre espace Personnel 2                 |
| Figure 7 : Importer les macros dans votre espace personnel            |
| Figure 8 : Importer les macros dans votre espace personnel            |
| Figure 9 : Importer les macros dans votre espace personnel 4          |
| Figure 10 : Intégrer les macros dans la barre d'accès rapide Excel4   |
| Figure 11 : Intégrer les macros dans la barre d'accès rapide Excel5   |
| Figure 12 : Intégrer les macros dans la barre d'accès rapide Excel5   |
| Figure 13 : Intégrer les macros dans la barre d'accès rapide Excel6   |
| Figure 14 : Intégrer les macros dans la barre d'accès rapide Excel6   |

#### 1 Exploitation d'outils Majuscule et Minuscule dans Excel

Afin de vous rapprocher des outils de casse présents dans Word, CAPTAB vous propose ici l'utilisation de trois macros pour modifier aisément votre texte :

Première lettre des mots en Majuscule, macro MajLettre.

Tout en Majuscule, macro MajMot.

Tout en Minuscule, macro MinMot.

#### 2 Intégrer vos macros dans votre espace personnel Excel

Vous avez la possibilité d'intégrer ces trois macros dans votre application Excel en activant votre espace personnel et rendre ainsi ces trois macros toujours à disposition quel que soit le classeur ouvert.

#### 3 Activer l'onglet Développeur

Afficher l'onglet Développeur dans le ruban Excel, effectuer un clic droit sur un des onglets et choisir Personnaliser le ruban. Cocher l'onglet Développeur dans le formulaire ci-dessous :

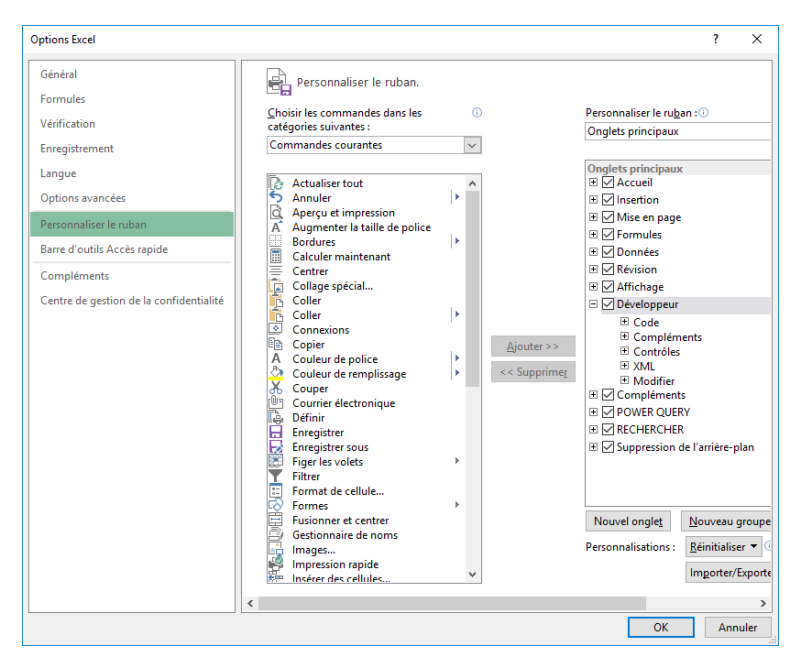

Figure 1 : Activer l'onglet Développeur

L'onglet Développeur est bien visible dans le ruban à l'issue.

| XI 🔒              | 5.0.            | A A A <sup>a</sup>                                         | Ŧ       |          |                       |             |                  |                            |                                                |          |        | C                                                                      | lasseur1 - Excel |                         |
|-------------------|-----------------|------------------------------------------------------------|---------|----------|-----------------------|-------------|------------------|----------------------------|------------------------------------------------|----------|--------|------------------------------------------------------------------------|------------------|-------------------------|
| FICHIER           | ACCUEIL         | INSERTION                                                  | MISE EN | I PAGE   | FORMULES              | DONNÉES     | RÉVISIO          | лс                         | AFFICHAGE                                      | DÉVELOF  | PEUR   | POWER QUERY                                                            |                  |                         |
| Visual M<br>Basic | lacros 1 Sécuri | istrer une macro<br>er les références re<br>ité des macros | latives | Compléme | ents Complémen<br>COM | nts Insérer | Mode<br>Création | 📰 Prop<br>Q Visu<br>🗐 Exéc | oriétés<br>aliser le code<br>cuter la boîte de | dialogue | Source | Propriétés du mappage<br>Lits d'extension<br>La Actualiser les données | Exporter         | Panneau de<br>documents |
|                   | Co              | de                                                         |         | Co       | mpléments             |             |                  | Cont                       | rôles                                          |          |        | XML                                                                    |                  | Modifier                |

Figure 2 : Onglet Développeur

## 4 Vérifier la présence de l'espace Personnel, PERSONNAL.XLSB

Depuis l'onglet Développeur, effectuez un clic sur la vignette Visual Basic pour ouvrir le Visual Basic Editor (ou raccourci clavier Alt F11) et vérifier la présence de la branche VBAProjet (PERSONNAL.XLSB), voir le formulaire ci-dessous :

| nicro 🔁     | soft Visual                                                                | Basic pour A                                                               | pplications | - PERSON       | NAL.XLSB - [N    | /lajMin (Code | )]             |                     |                  |   |
|-------------|----------------------------------------------------------------------------|----------------------------------------------------------------------------|-------------|----------------|------------------|---------------|----------------|---------------------|------------------|---|
| Eichier     | Edition                                                                    | <u>A</u> ffichage                                                          | Insertion   | Forma <u>t</u> | <u>D</u> ébogage | Exécution     | <u>O</u> utils | <u>C</u> ompléments | Fe <u>n</u> être | 2 |
| i 🔣 🚾 ·     | • 🛃   🐰                                                                    | 5 B. A                                                                     | 1901        | ▶ 11           | 🗉 🔟 👌            | i 🔐 😽 🛪       | 0              |                     |                  | Ŧ |
| Projet - VB | AProject                                                                   |                                                                            |             |                | ×                |               |                |                     |                  |   |
| FF 53       |                                                                            |                                                                            |             |                | ÷                |               |                |                     |                  |   |
| - & ve/     | AProject (<br>Microsoft E<br>Feuil 1<br>ThisWo<br>AProject (<br>AProject ( | Classeur1)<br>xcel Objets<br>Feuil1)<br>rikbook<br>NombreEnLe<br>PERSONALX | ttres.xlam  | )              |                  |               |                |                     |                  |   |

Figure 3 : Vérifier la présence de l'espace Personnel, PERSONNAL.XLSB

#### 5 Activer si besoin votre espace Personnel

Si la branche VBAProjet (PERSONNAL.XLSB) ne figure pas dans le formulaire ci-dessous. Procédez de la manière suivante :

Depuis votre feuille de calcul Excel, onglet Développeur, démarrer l'enregistreur de macro :

| Visual Macros<br>Basic A Sécurité des macros |
|----------------------------------------------|
| Code                                         |

Figure 4 : Activer si besoin votre espace Personnel

Dans le formulaire ci-dessous, choisir Enregistrer la macro dans Classeur de macros personnelles et validez le tout par le bouton OK à l'issue.

| Enregistrer une macro                                    |        | ?   | ×    |
|----------------------------------------------------------|--------|-----|------|
| Nom de la macro :                                        |        |     |      |
| Macro1                                                   |        |     |      |
| Touc <u>h</u> e de raccourci :<br>Ctrl+                  |        |     |      |
| Enregistrer la macro dans :<br>Classeur de macros person | nelles |     | ~    |
| Description :                                            |        |     |      |
|                                                          |        |     |      |
|                                                          | ОК     | Anr | uler |

Figure 5 : Activer si besoin votre espace Personnel

Stopper immédiatement l'enregistreur et vérifier la présence à l'issue la présence la branche VBAProjet (PERSONNAL.XLSB) dans le Visual Basic Editor.

| Visual Macros<br>Basic<br>A. Sécurité des macros | <b>~</b> ~ |        | Arrêter l'enregistrement          |  |  |  |
|--------------------------------------------------|------------|--------|-----------------------------------|--|--|--|
| Basic A Sécurité des macros                      | Visual     | Macros | Utiliser les références relatives |  |  |  |
| Busic                                            | Basic      |        | 🥼 Sécurité des macros             |  |  |  |
| Code                                             |            |        | Code                              |  |  |  |

Figure 6 : Activer si besoin votre espace Personnel

#### 6 Importer les macros dans votre espace personnel

Ouvrir le classeur Excel MajMin.xlsm et basculer dans le VBE (Visual Basic Editor, onglet Développeur ou raccourci clavier Alt F11).

Les macros sont stockées dans le module ProcedMajMin

Sélectionner le code des trois macros (Ctrl A et Ctrl C).

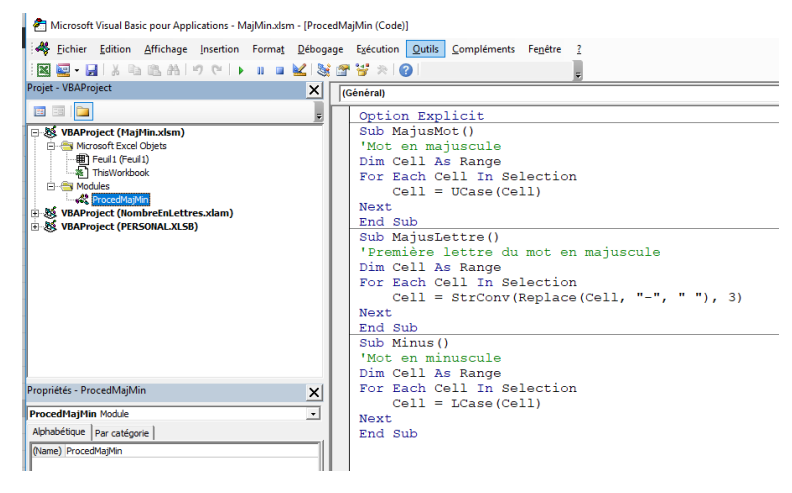

Figure 7 : Importer les macros dans votre espace personnel

Déployer la branche PERSONNAL.XLSB, vérifier la présence d'un module. Module1 par exemple dans la figure ci-dessous :

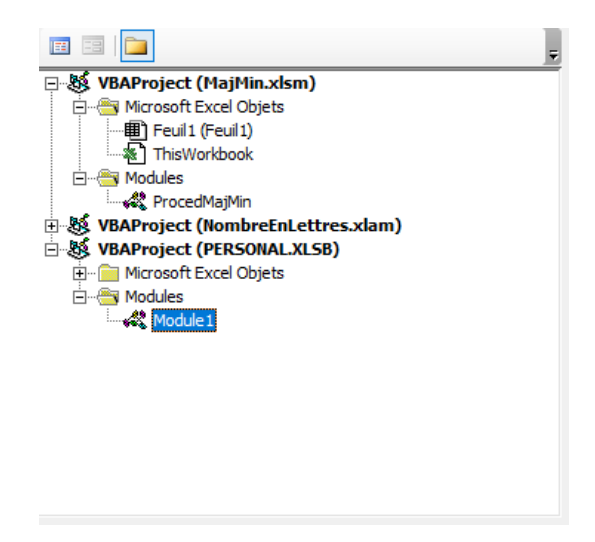

*Figure 8 : Importer les macros dans votre espace personnel* 

S'il n'y a pas de module, insérer un nouveau module depuis la barre de menu, Insertion/Module.

Ouvrir le module à l'issue et coller les trois macros (Ctrl V) pour obtenir le résultat suivant :

| Schier Edition Affichage Insertion Format Déboga | ge E <u>x</u> écution <u>O</u> utils <u>C</u> ompléments Fe <u>n</u> être <u>?</u>                                                                                                    |
|--------------------------------------------------|----------------------------------------------------------------------------------------------------|
| 📓 🔤 - 📓 🗼 🖭 🙈 🔊 (୯ 🕞 🖬 🖷 🕍 📚                     | 🖀 😽 🔅 👔                                                                                                    |
| Projet - VBAProject X                            | Option Explicit       Sub MajusMot()       'Mot en majuscule       Dim Cell As Range       For Each Cell In Selection       Cell = UCase (Cell)                                                                                                    |
|                                                  | Next<br>End Sub<br>Sub MajusLettre()<br>"Première lettre du mot en majuscule<br>Dim Cell As Range<br>For Each Cell In Selection<br>Cell = StrConv(Replace(Cell, "-", " "), 3)<br>Next<br>End Sub<br>Sub Minus()<br>"Mot en minuscule<br>Dim Cell As Range |
| Propriétés - Module1                             | For Each Cell In Selection<br>Cell = LCase(Cell)                                                                                                    |
| Alphabétsue. Par catégorie  <br>[Name]. Module 1 | End Sub                                                                                                    |

Figure 9 : Importer les macros dans votre espace personnel

Le Module1 peut être renommé ProcedMajMin à l'issue depuis la fenêtre des propriétés – Module1 du VBE.

Les trois macros sont désormais toujours à disposition quel que soit le classeur ouvert.

Enregistrer les modifications effectuées dans votre espace personnel et fermer Excel.

## 7 Intégrer les macros dans la barre d'accès rapide Excel

Ouvrir Excel et effectuer et depuis la barre d'accès rapide, cliquez sur la pointe de flèche et sélectionner Autres commandes

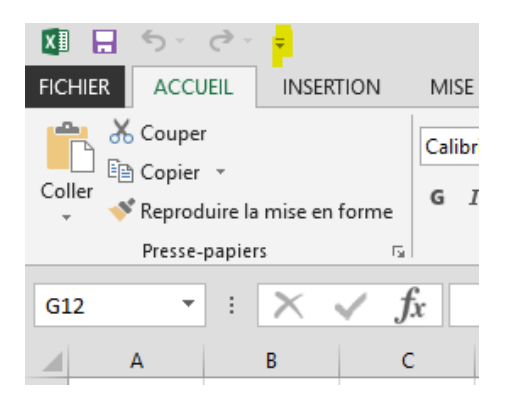

Figure 10 : Intégrer les macros dans la barre d'accès rapide Excel

Depuis le formulaire ci-dessous, positionner le choix de la première liste sur Macros, le trois macros apparaissent dans le cadre inférieur.

| Options Excel                                                                                                    |                                                                                                    |                                                                                    | ?                                   | ×                     |
|----------------------------------------------------------------------------------------------------|----------------------------------------------------------------------------------------------------|------------------------------------------------------------------------------------|-------------------------------------|-----------------------|
| Options Excel Général Formules Verification Enregistrement Langue Options avancées Personnaliser le ruban Barre d'outils Accès rapide Compléments Centre de gestion de la confidentialité | Personnaliser la barre d'outils Accès rapide.<br>Choixi les commandes dans les<br>catégories suivantes :<br>Macros | Personnaliser la barr<br>Pour tous les docun<br>Enregistrer<br>Annuler<br>Retablir | ?<br>e d'outils Ac<br>rents (par du | ×<br>cès ra<br>ffaut) |
|                                                                                                    | Afficher la barre d'outils Accès ragide<br>sous le ruban                                                           | Personnalisations :                                                                | Meinitialise                        | xporte                |
|                                                                                                    | ٢                                                                                                    |                                                                                    |                                     | >                     |
|                                                                                                    |                                                                                                    | OK                                                                                 | Anni                                | ıler                  |

Figure 11 : Intégrer les macros dans la barre d'accès rapide Excel

Sélectionner la première macro et ajouter la dans la barre d'accès rapide à l'aide du bouton correspondant.

| Options Excel                                                                                                    |                                                                                     |            |                                                                                                    | ?                                                                        | ×                 |
|----------------------------------------------------------------------------------------------------|-------------------------------------------------------------------------------------|------------|----------------------------------------------------------------------------------------------------|--------------------------------------------------------------------------|-------------------|
| Options Excel Général Formules Verification Enregistrement Langue Options avancées Personnaliser le ruban Bare d'outils Accès rapide Compléments Centre de gestion de la confidentialité | Personnaliser la barre d'outils Acc<br>noisir les commandes dans les<br>lacros<br>< | ès rapide. | Personnaliser la barre d'Ou<br>Pour tous les documents l<br>En Enregistrer<br>Annuler<br>Retablir<br>PERSONALXISBIMaj<br>Modifier<br>Personnalisations : Béin | ?<br>ttils Accès rap<br>(par défaut)<br>usLettre<br>itialiser <b>v</b> ① | X<br>iide: ①<br>× |
|                                                                                                    | sous le ruban                                                                       |            | Impo                                                                                                    | orter/Exporte                                                            | r 🕶 🛈             |
|                                                                                                    |                                                                                     |            | ОК                                                                                                    | Ann                                                                      | uler              |

Figure 12 : Intégrer les macros dans la barre d'accès rapide Excel

Personnaliser la macro depuis le bouton Modifier et choisir une des vignettes. Effectuer la même procédure pour les macros suivantes.

| Options Excel                                                                                                    |                                                                                                    | ? ×                                                                                                    |
|----------------------------------------------------------------------------------------------------|----------------------------------------------------------------------------------------------------|----------------------------------------------------------------------------------------------------|
| Général<br>Formules<br>Vérification<br>Enregistrement<br>Langue<br>Options avancées<br>Personnaliser le ruban<br>Barre d'outils Accès rapide<br>Compléments<br>Centre de gestion de la confidentialité | Personnaliser la barre d'outils Accès rapide.<br>nisir les commandes dans les<br>tégories suivantes :<br>acros<br>Separateur><br>a Ne<br>Bouton Modifier<br>? X<br>a PE<br>De Somole:<br>PE<br>De Somole:<br>PE<br>De | Personnaliser la barre d'outils Accès rapide :<br>Pour tous les documents (par défaut)<br>Tenregistrer<br>Annuler<br>Retablir<br>PERSONALXLSBIMajusLettre |
|                                                                                                    | Afficher la barre d'outils Accès ragide<br>sous le ruban<br><                                                                                                    | Modifier Personnalisations : <u>Réinitialiser</u> ① Imgorter/Exporter ▼ ①                                                                                 |

*Figure 13 : Intégrer les macros dans la barre d'accès rapide Excel* 

A l'issue les trois macros sont bien à disposition dans la barre d'accès rapide et se comportent comme un outil bureautique Excel.

Effectuer un essai en sélectionnant une plage de cellules à traiter (éviter la sélection d'une ligne ou d'une colonne entière, macro trop lente) et choisir dans la barre d'accès rapide le traitement de votre choix.

| X≣  | 🗄 🔊 -                    | ⊘ - A                                 | A A <sup>a</sup> ∓ |                                             |               |           |
|-----|--------------------------|---------------------------------------|--------------------|---------------------------------------------|---------------|-----------|
| FIC | HIER ACCU                | JEIL INSER                            | TION MI            | SE EN PAGE                                  | FORMULES DO   | NNÉES RÉ  |
| Col | Ler<br>Presse-<br>Keprod | r<br>•<br>luire la mise en<br>papiers | forme              | ibri ▼<br><i>I</i> <u>S</u> ▼   ⊞<br>Police | 11 • A A A    | = = =   • |
| E6  | · ·                      | : X                                   | $\checkmark f_x$   | BONNE ANN                                   | ÉE !          |           |
|     | А                        | В                                     | С                  | D                                           | E             | F         |
| 1   |                          |                                       |                    |                                             |               |           |
| 2   |                          |                                       |                    |                                             |               |           |
| 3   |                          |                                       |                    |                                             |               |           |
| 4   |                          |                                       |                    |                                             |               |           |
| 6   |                          |                                       |                    |                                             | BONNE ANNÉE I |           |
| 7   |                          |                                       |                    |                                             | BONNE ANNÉE ! |           |
| 8   |                          |                                       |                    |                                             | BONNE ANNÉE ! |           |
| 9   |                          |                                       |                    |                                             | BONNE ANNÉE ! |           |
| 10  |                          |                                       |                    |                                             | BONNE ANNÉE ! |           |
| 11  |                          |                                       |                    |                                             | BONNE ANNÉE ! |           |
| 12  |                          |                                       |                    |                                             | BONNE ANNÉE ! |           |
| 13  |                          |                                       |                    |                                             |               | <u> </u>  |
| 14  |                          |                                       |                    |                                             |               |           |
| 10  |                          |                                       |                    |                                             |               |           |

Figure 14 : Intégrer les macros dans la barre d'accès rapide Excel